## **Excel**

## Le format de cellule personnalisé

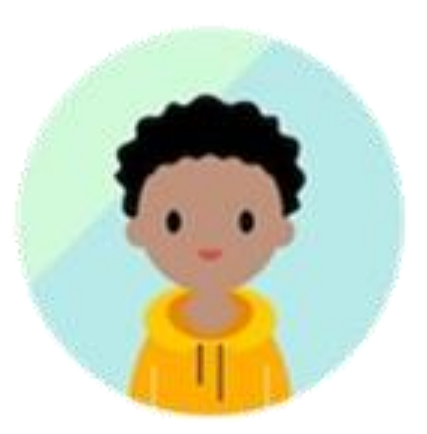

Comment faire apparaitre le mot « ans » derrière 31 ans automatiquement dans une cellule ?

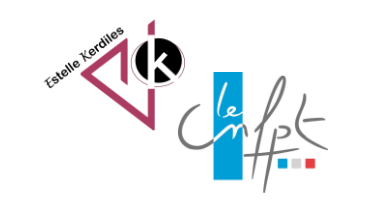

juillet **2023** 

## La méthode

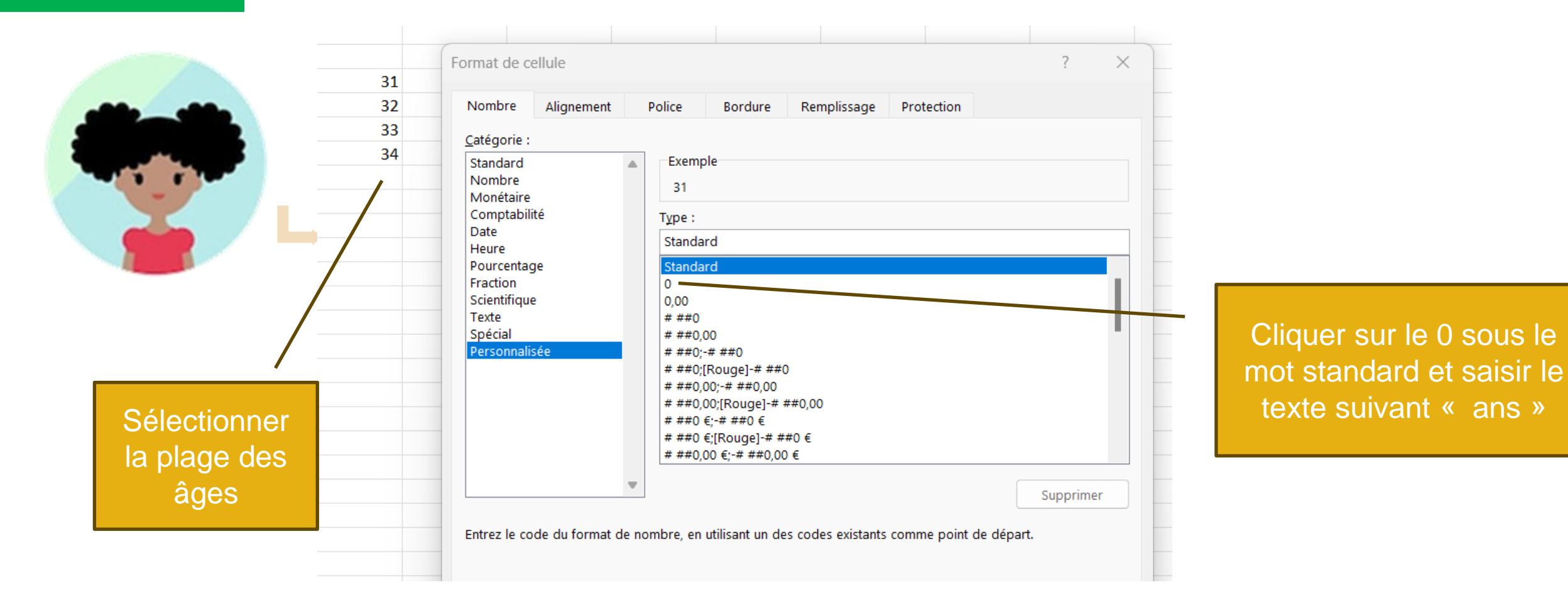

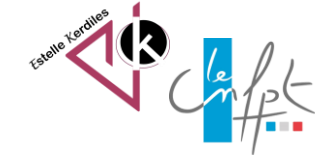

## La méthode

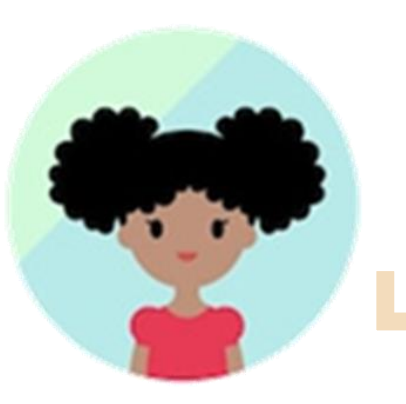

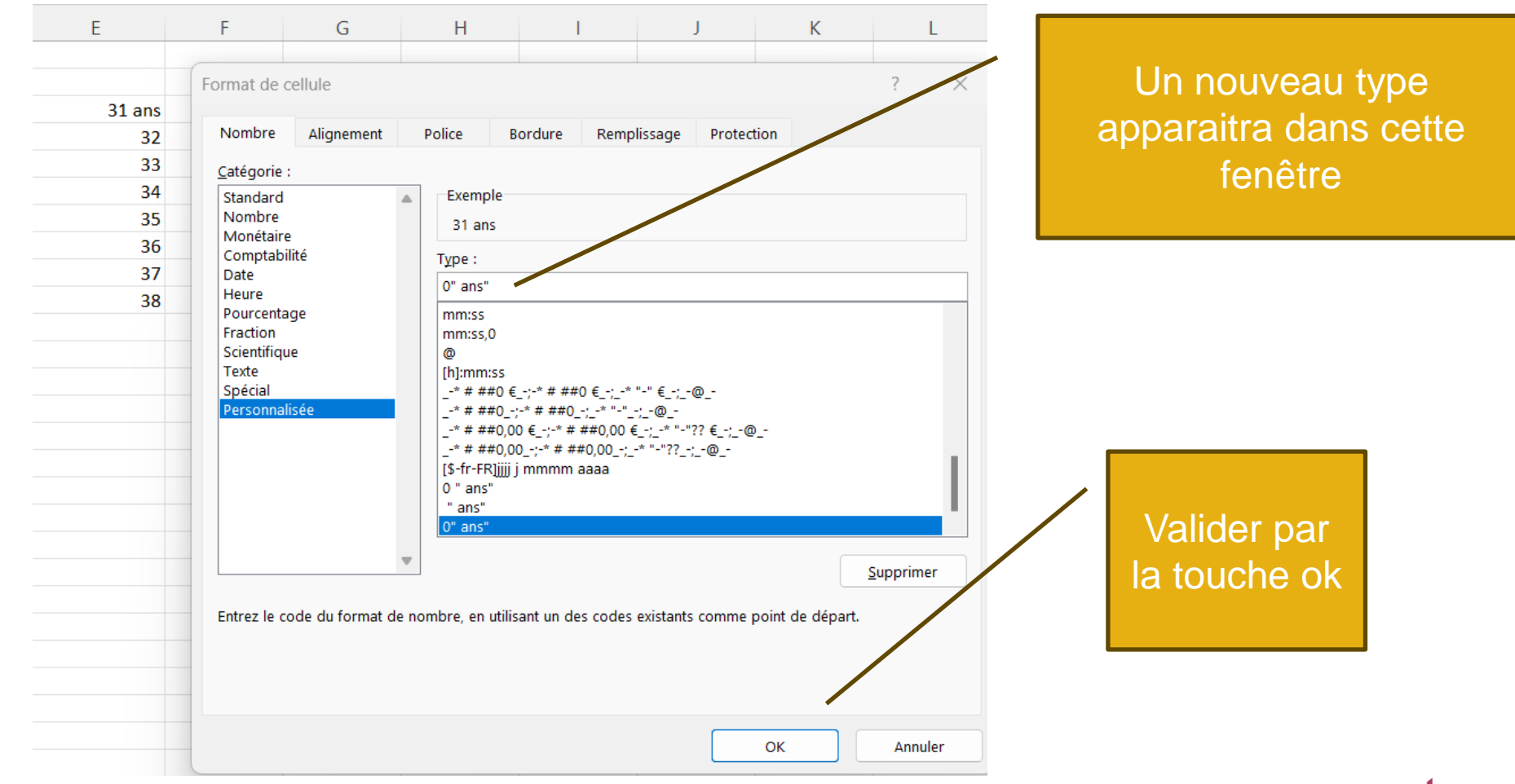

Auteur : Estelle KERDILES Images libres de droit : freepik.com

juillet 2023